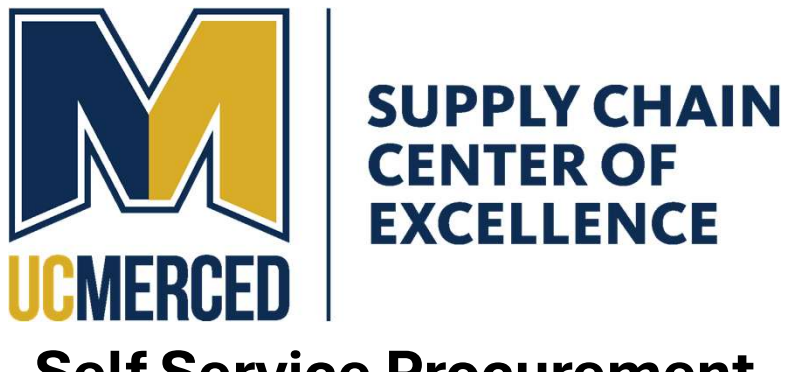

#### Self Service Procurement Catalog Requisition Guide

Published: July 11, 2025 Last Updated: supplychain.ucmerced.edu/procurement/how-buy-uc-merced/RSSP

1. Login to Oracle, navigate to Procurement and select Purchase Requisitions (New)

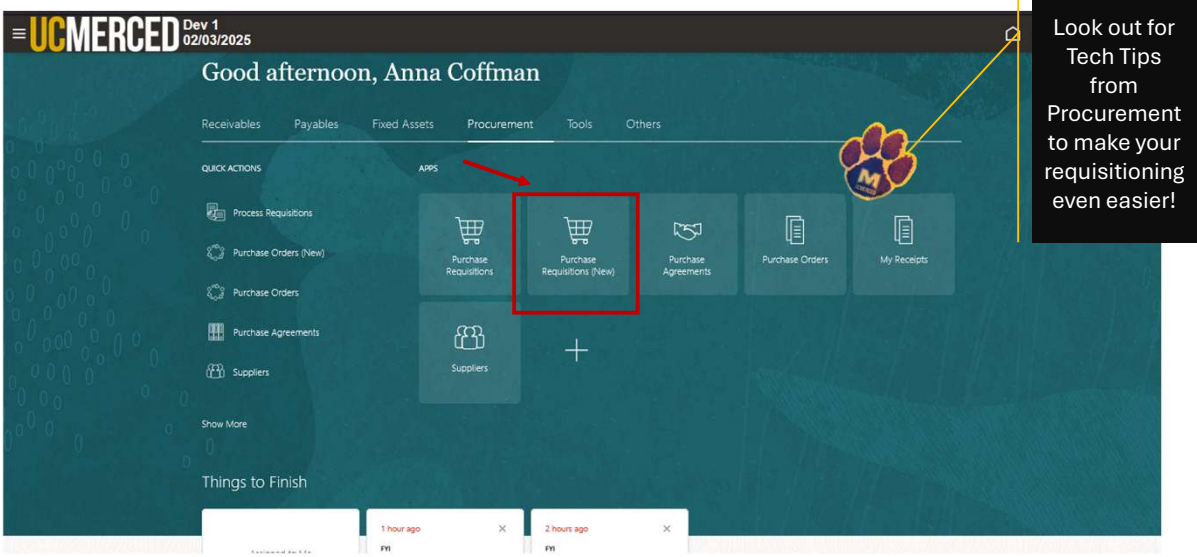

#### 2. Select the catalog to begin your shopping

| _= <mark>UC</mark> MERCED                                                                                 |                                                |                                           | o 🧳 🖂       |
|----------------------------------------------------------------------------------------------------|------------------------------------------------|-------------------------------------------|-------------|
| Self Service Procurement<br>UCM Business Umit UCM - DCC                                                   |                                                | B Shopping Lists                          | Preferences |
| Q Search for items or services                                                                            |                                                |                                           |             |
|                                                                                                    |                                                |                                           | Mits and    |
| Shop by category                                                                                          |                                                |                                           |             |
| Browse all                                                                                                |                                                |                                           |             |
| *BobcatBuy+ Amazon.com 401200                                                                             | Smart Forms                                    |                                           |             |
|                                                                                                    |                                                |                                           |             |
| ✓ Purchasing news <a>[2]</a>                                                                              |                                                |                                           |             |
| The Supply Chain Center of Excellence is working to add new suppliers in BobcatBuy+, like campus favorite | s BioLegend and ThorLabs, stay tuned for the o | fficial announcement later this semester. |             |
| BobcatBuy                                                                                                 |                                                |                                           |             |
| 🗟 Self Service Procurement 👔 My Requisitions 🥁 Cart                                                       |                                                | , , , , , , , , , , , , , , , , , , ,     |             |

#### 3. Shop and select your item in BobcatBuy+

| Shop Products $ arsigma $ Suppliers $ arsigma $ |                          |                                                                                                    |              |               |                     | Quick Order                  | (?) He |
|-------------------------------------------------|--------------------------|----------------------------------------------------------------------------------------------------|--------------|---------------|---------------------|------------------------------|--------|
|                                                 |                          |                                                                                                    |              |               |                     |                              |        |
| You are logged                                  | in as customer: Anna (   | Coffman                                                                                                    |              |               |                     |                              |        |
|                                                 |                          |                                                                                                    |              |               |                     |                              |        |
| Bohcat                                          |                          |                                                                                                    |              |               |                     |                              |        |
| DUDUal                                          |                          |                                                                                                    |              |               |                     |                              |        |
|                                                 | buy                      |                                                                                                    |              |               |                     |                              |        |
|                                                 | We                       | elcome to UC Mer                                                                                                | ced's Bobcat | tBuy+         |                     | _                            |        |
|                                                 | We                       | elcome to UC Mer                                                                                                | ced's Bobcat | t <b>Buy+</b> | _                   | $\langle$                    |        |
|                                                 | We                       | elcome to UC Mer                                                                                                | ced's Bobcat | tBuy+         |                     | $\left\langle \right\rangle$ |        |
|                                                 | We<br>A<br>CHEMS & GASES | elcome to UC Mer<br>keyword, CAS, Application, Cat#<br>LAB INSTRUMENTS &<br>SUPPLIES                            | ced's Bobcat |               | DDIAL<br>SUPPLIES   | $\left\{ \right\}$           |        |
|                                                 | CHEMS & GASES            | elcome to UC Mer<br>keyword, CAS, Application, Cat#<br>LAB INSTRUMENTS &<br>SUPPLIES                            | ced's Bobcat |               | DDIAL<br>I SUPPLIES | $\left\{ \right\}$           |        |
|                                                 | CHEMS & GASES            | elcome to UC Mer<br>keyword, CAS, Application, Cat#<br>LAB INSTRUMENTS &<br>SUPPLIES<br>SUSTAINABLE<br>PRODUCTS | ced's Bobcat | tBuy+         | DDIAL<br>SUPPLIES   | $\sum$                       |        |

#### 4. Add your items to cart

|                                 | port "                                                                                                    |                                                                                                    |                                                                                                    | Q Account V                                                                                                    |
|---------------------------------|----------------------------------------------------------------------------------------------------|----------------------------------------------------------------------------------------------------|----------------------------------------------------------------------------------------------------|----------------------------------------------------------------------------------------------------|
| Suppliers $\vee$                |                                                                                                    |                                                                                                    |                                                                                                    | Quick Order 🛛 🕄 He                                                                                                    |
| Home > Westcott Titanium Bonder | d Non-Slick Sciss<br>Westcott Titanium B<br>Gray/Yellow<br>Sold By: ODP Business Solut<br>\$15.89 / EA (10.00<br>Qty 1 Add to C | onded Non-Stick Scissors, 8in, St<br>ions<br>0° x 3.50° x 0.50°)<br>art © ADD TO WIS                                                                                                    | raight, <b>19</b><br>Manufacture<br>H LIST <b>.I</b> r ADD                                                                                                    | 5 Purchases ✓<br>er SKU: 14849<br>D TO COMPARE                                                                                                    |
| Buying Options                  |                                                                                                    |                                                                                                    |                                                                                                    |                                                                                                    |
| ODP Business Solutions          | D In Stock<br>Ready to ship                                                                                                    | \$15.89<br>EA (10.00" x 3.50" x 0.50")                                                                                                    | 1 Add                                                                                                    | d to Cart                                                                                                    |
| +                               | Suppliers V Home > Westcott Titanium Bonder Westcott Titanium Bonder Buying Options ODP Business Solutions                      | Suppliers ✓<br>Home > Westcott Titanium Bonded Non-Stick Sciss<br>Westcott Titanium B<br>Gray/Yellow<br>Sold By: ODP Business Solut<br>\$155.89 / EA (10.0<br>Qty 1 Add to C<br>Buying Options<br>ODP Business Solutions<br>CDP Business Solutions | Suppliers          Home       > Westcott Titanium Bonded Non-Stick Sciss         Westcott Titanium Bonded Non-Stick Scissors, 8in, St<br>Gray/Yellow         Sold By: ODP Business Solutions         \$15.89 / EA (10.00" x 3.50" x 0.50")         Qry       1         Add to Cart       * ADD TO WIS         Buying Options       * In Stock         ODP Business Solutions       \$15.89 | Suppliers          Home       > Westcott Titanium Bonded Non-Stick Sciss         Westcott Titanium Bonded Non-Stick Scissors, 8in, Straight, Gray/Yellow         Sold By: ODP Business Solutions         \$15.89 / EA (10.00" x 3.50" x 0.50")         Manufacture         Qty 1       Add to Cart         Buying Options         ODP Business Solutions         State         State         State         State         State         State         Add to Cart         Core Business Solutions         State         State |

# 5. Checkout and Place Order to send your cart to Oracle to begin your Requisition

| Cracle A        | Search by keyword, | supplier, or part #                                                        |     |         | Q          | Account ~       |
|-----------------|--------------------|----------------------------------------------------------------------------|-----|---------|------------|-----------------|
| Shop Products 🗸 | Suppliers ∨        |                                                                            |     |         | Quid       | ck Order 🔰 💮 He |
|                 | ORDER SUMM         | IARY                                                                       |     |         |            |                 |
|                 | Item               |                                                                            | Qty | Price   | Line Total |                 |
|                 |                    | Westcott Titanium Bonded Non-Stick Scissors, 8in,<br>Straight, Gray/Yellow | 1   | \$15.89 | \$15.89    |                 |
|                 |                    | Made By: ACME UNITED<br>Manufacturer SKU: 14849                            |     |         |            |                 |
|                 |                    | Supplier: ODP Business Solutions<br>Supplier Part: 879363                  |     |         |            |                 |
|                 |                    | <b>Unit:</b> EA (10.00" × 3.50" × 0.50")                                   |     |         |            |                 |
|                 |                    |                                                                            |     |         | â          |                 |
|                 |                    | Place Order                                                                |     |         |            |                 |
|                 | B                  |                                                                            |     |         |            |                 |

# 6. Begin your Requisition by clicking the Pencil icon at the summary level to enter your purchase information

| = UCMERCED                                                                                                    |                                                                                                    |                                                                                                    | Δ÷ | AC |
|----------------------------------------------------------------------------------------------------|----------------------------------------------------------------------------------------------------|----------------------------------------------------------------------------------------------------|----|----|
| Cart<br>Requisition UCMR00076239                                                                                         |                                                                                                    | ••• Submit                                                                                                    |    |    |
| CARTID: 5784/Westcott Titanium Bonded Non-Stick<br>Sold by CO <sup>O</sup> Busines Solderons LLC  S15.89 Each Quartity 1 | Tech Tip:<br>Requisition<br>data entered<br>here will apply<br>to all lines of<br>your order; split<br>funding will be<br>covered on<br>slide 12 | Requisition summary       Image: Comparison of the second second se |    |    |
| 🗑 Self Service Procurement 📓 My Requisitions 🦞 Cart 🕦                                                                    |                                                                                                    |                                                                                                    |    |    |

#### 7. Complete Requisition fields for your order

| <b>UCMER</b> | ICED                             | ۵ | Ĉ | AC |
|--------------|----------------------------------|---|---|----|
|              | UCMR00076239                     |   |   |    |
| <u>-</u>     |                                  | - |   |    |
|              | Description                      |   |   |    |
|              | Required                         |   |   |    |
|              | Justification                    |   |   |    |
|              | Overriding Approver              |   |   |    |
|              | Delivery                         |   |   |    |
|              | Requester Anna Coffman           |   |   |    |
|              | Deliver to Location<br>UCM - DCC |   |   |    |
|              | Urgent                           |   |   |    |

| UCMR00076239<br>Requisition                    |          | Cancel Update                                                                                                    |
|------------------------------------------------|----------|----------------------------------------------------------------------------------------------------|
| Project costing Project Number                 |          | Tech Tip: The funding source entered here will apply<br>to the entire requisition, <b>please choose one</b> .                                      |
| Charge account<br>Charge To                    | 2        | drop-down arrows in Project Costing field<br>Build your Charge Account (COA's) using the arrow<br>indicator. The system will automatically provide |
| Budgetary control                              |          | available segments, and all fields are required.                                                                                                   |
| Additional information                         |          |                                                                                                    |
| Attention to (Recipient of Package or Service) | Pequired | Name   Required                                                                                                    |
| Room Number                                    | Required |                                                                                                    |

#### 8. Continue completing the required information

9. Continue completing the required information for your order as applicable

| Attention to (Recipient of F<br>Coffman, Anna                                                       | ackage or Service) | • | Deliver-To Building Name<br>DOWNTOWN CAMPUS CEN | NTER | • |  |  |
|----------------------------------------------------------------------------------------------------|--------------------|---|-------------------------------------------------|------|---|--|--|
| Room Number<br>101                                                                                  |                    |   |                                                 |      |   |  |  |
| Notes                                                                                               |                    |   |                                                 |      |   |  |  |
|                                                                                                    |                    |   |                                                 |      |   |  |  |
| Note to Supplier                                                                                    |                    |   |                                                 |      |   |  |  |
| Note to Supplier Attachments Category Internal to Requisitio                                        | n                  |   |                                                 |      | • |  |  |
| Note to Supplier Attachments Category Internal to Requisitio Drag and Drop Select or drop files her | n                  |   |                                                 |      | • |  |  |

## 10. Once all information is complete, scroll to the top and select Update

| = UCMER | CED                                                | Ć | ב 🤣 | AC |
|---------|----------------------------------------------------|---|-----|----|
|         | UCMR00076239 Cancel Update                         |   |     |    |
|         |                                                    |   |     |    |
|         |                                                    |   |     |    |
|         | Austification Guided Self Service Procurement Demo |   |     |    |
|         | Overriding Approver                                |   |     |    |
|         | Delivery                                           |   |     |    |
|         | Requester Anna Coffman                             |   |     |    |
|         | Deliver to Location<br>UCM - DCC                   |   |     |    |
|         | Urgent                                             |   |     |    |
|         | Destant souther                                    |   |     |    |

### 11. Submit your requisition with a single funding source and no additional approvers

| Cart<br>Requisition UCMR00076239                     |            |                                                                                                    | Submit                       |  |
|------------------------------------------------------|------------|----------------------------------------------------------------------------------------------------|------------------------------|--|
| CARTID: 5784 Westcott Titanium Bonded Non-Stick Scis |            | Requisition summary<br>Subtotal<br>Nonrecoverable Tax<br>Approval Amount                                                                          | \$15.89<br>\$1.31<br>\$17.20 |  |
| Sidd by ODP Business Solutions, LLC                  | BobcatBuy* | Description<br>Guided Demo<br>Justification<br>Guided Self Service Procurement De<br>Requester<br>Anna Coffman<br>Delive to Location<br>UCM - DCC | mo                           |  |
|                                                      |            | Charge To<br>1011-19900-<br>M565000-523200-72-000-00000<br>0-000000-00000-000000<br>Funds Status<br>Not reserved                                  | 0000-00 🖾                    |  |

Continue for: split funding or additional approvers

12. After entering all Requisition information, Select the Truck Icon to access specific line-level funding

| = UCMERCED                                                                                           |                                                                                     | ≙ 🖑 | AC |
|----------------------------------------------------------------------------------------------------|-------------------------------------------------------------------------------------|-----|----|
| Cart<br>Requisition U/CMR00076239                                                                    | Submit                                                                              |     |    |
| Item Edit Multiple                                                                                   | Requisition summary                                                                 |     |    |
| CARTID: 5784 Westcott Titanium Bonded Non-Stick Scis<br>Sold By ODP Barriers Soldrom, LLC BobcatBuy+ | Nonrecoverable Tax \$1.31<br>Approval Amount \$17.20                                |     |    |
| □<br>\$15.89 Each<br>Quantity<br>1                                                                   | Description<br>Guided Demo<br>Justification<br>Guided Self Service Procurement Demo |     |    |
|                                                                                                    | Requester<br>Anna Coffman<br>Deliver to Location<br>UCM - DCC                       |     |    |
|                                                                                                    | Charge To<br>1011-19900-<br>M565000-523200-72-000-00000000000-00<br>0-000000-0000-  |     |    |
|                                                                                                    | Funds Status<br>Not reserved<br>Budget Date                                         |     |    |
| 📅 Self Service Procurement 💼 My Requisitions 🏼 🦞 Cart 🗊                                              |                                                                                     |     | ,  |

### 13. In the Line Details, scroll down to view the Billing information for the line

| = UCMERCED                                                       |                                         |               | û 🧳 📧 |
|------------------------------------------------------------------|-----------------------------------------|---------------|-------|
| Requisition Line Details<br>Requisition UCMR00076239             |                                         | Cancel Update |       |
| Line Details Delivery and Billing Details                        |                                         |               |       |
| Line Description<br>[CARTID: 5784]Westcott Titanium Bonded No    | n-Stick Scis                            |               |       |
| Quantity<br>1                                                    |                                         |               |       |
| Delivery                                                         |                                         |               |       |
| Requester<br>Anna Coffman                                        | ▼ Requested Delivery Date<br>07/07/2025 | ŧ             |       |
| Deliver-to Location<br>UCM - DCC                                 | •                                       |               |       |
| Deliver-to Address<br>Technical Data, MERCED, CA 95343, UNITED S | TATES                                   |               |       |
| Urgent                                                           |                                         |               |       |

# 14. Using the three-dot-menu to the right of Distribution1, select split to add a secondary funding source

| Delivery                                                  |                                     |                |       |
|-----------------------------------------------------------|-------------------------------------|----------------|-------|
| Requester<br>Anna Coffman                                 | Requested Delivery Date 07/07/2025  | Ë              |       |
| Deliver-to Location<br>UCM - DCC                          | •                                   |                |       |
| Deliver-to Address<br>Technical Data, MERCED, CA 95343, U | JNITED STATES                       |                |       |
| Urgent                                                    |                                     |                |       |
| Billing                                                   |                                     |                |       |
| Total                                                     |                                     |                |       |
| Total Percentage                                          | Total Amount                        | Total Quantity |       |
| 100                                                       | \$15.89                             | 1              |       |
| Distribution 1<br>1011-19900-M565000-523200-72-00         | 0-000000000-000-000000-00000-000000 |                |       |
| Percentage                                                | Amount                              | Quantity       |       |
| 100                                                       | \$15.89                             | 1              |       |
|                                                           |                                     |                | Edit  |
|                                                           |                                     |                | Split |

#### 15. Delete all pre-populated funding sources

| Delivery                                         |                                         | Distribution 2                     | 8                                                     |
|--------------------------------------------------|-----------------------------------------|------------------------------------|-------------------------------------------------------|
| Requester<br>Anna Coffman                        | Tech Tip: When adding or 72025          | Quantity                           | Amount                                                |
| Deliver-to Location<br>UCM - DCC                 | changing billing                        |                                    | Required                                              |
| Deliver-to Address<br>Technical Data, MERCED, CA | information, you<br>must first fully    | Percentage Project costing         | Budget Date 07/07/2025                                |
| Urgent                                           | delete all other<br>funding sources     | Project Number                     | •                                                     |
| Billing                                          | for the system to                       | Charge account                     | 000000-000-00000-0000-000000                          |
| Total Percentage                                 | new entry                               | To<br>1 Additional information     |                                                       |
| Distribution 1                                   | 0.72.000.00000000.000.000.0000.0000.000 | Sub Activity Additional Informat   | ion Fair Wage Fair Work                               |
| Percentage                                       | Amount                                  | R&D Reduced Tax Rate Applies<br>NO | ServiceNow Ticket Number                              |
| 100                                              | \$15.89                                 | 1 Workorder Number                 | Location of Services Performed<br>Delivered on Campus |
|                                                  |                                         |                                    | Cancel Create                                         |

16. Enter the quantity, amount, or percentage to be distributed to the new funding source. The other boxes will pre-populate once you enter one of the options

| Delivery                                             |                                           | Distribution 2                                                  | 13                |
|------------------------------------------------------|-------------------------------------------|-----------------------------------------------------------------|-------------------|
| Requester<br>Anna Coffman                            | Requested Delivery Date 07/07/2025        | Quantity<br>0.5 Amount<br>\$7.95                                |                   |
| Deliver-to Location<br>UCM - DCC                     | •                                         | Percentage<br>50 Budget Date<br>07/07/2025                      | Ē                 |
| Deliver-to Address<br>Technical Data, MERCED, CA 953 | 43, UNITED STATES                         | Project costing                                                 |                   |
| Urgent                                               |                                           | Project Number                                                  |                   |
| Billing                                              |                                           | Charge To                                                       | Ľ                 |
| Total                                                |                                           |                                                                 |                   |
| Total Percentage<br>100                              | Total Amount<br>\$15.89                   | To<br>Additional information                                    |                   |
|                                                      |                                           | Sub Activity Additional Information NO                          | •                 |
| Distribution 1<br>1011-19900-M565000-523200-7        | 2-000-000000000-000-00000-0000-00000-0000 | R&D Reduced Tax Rate Applies   NO  ServiceNow Ticket            | Number            |
| Percentage<br>100                                    | Amount<br>\$15.89                         | Workorder Number     Location of Services      Delivered on Car | Performed +       |
| 100                                                  | \$15.89                                   | Workorder Number     Location of Services     Delivered on Car  | Performed<br>npus |

17. Enter your second funding source for the line

| Delivery                                                                        |                                                                                                    |                                         | Distribution 2                                                   | ::                                               |
|---------------------------------------------------------------------------------|----------------------------------------------------------------------------------------------------|-----------------------------------------|------------------------------------------------------------------|--------------------------------------------------|
| Requester<br>Anna Coff<br>UGM -<br>Deliver-to Lo<br>Deliver-<br>Techni<br>Urger | Requester<br>Anna Coffman<br>Tech Tip: You must<br>complete the Project<br>Costing area for<br>projects beginning<br>with GNT, CNT, and<br>NBA. Utilize the drop-<br>down menu to<br>complete each<br>segment, choosing<br>one of the pre-<br>populated options.<br>Market<br>State | Requested Delivery Date<br>07/07/2025   | Quantity<br>Percentage Project costing Project Number GNT1000120 | Amount Burliget Date 07/07/2025                  |
| Billing<br>Total<br>Total Perces                                                |                                                                                                    | al Arount To                            | Expenditure Item Date<br>06/30/2025                              | Research SS Research SS Contract Number Required |
| Dustrieutor<br>1011-19<br>Percentage<br>100                                     |                                                                                                    | -000 000-00000-000000<br>out<br>15.89 1 | Funding Source                                                   | UCM Sub Activity                                 |
|                                                                                 |                                                                                                    |                                         |                                                                  | Cancel Create                                    |

## 18. Once the second funding source is fully entered, select Create

|       | Delivery                                                                        |                         |                 | Distribution 2                                       | 13                                          |
|-------|---------------------------------------------------------------------------------|-------------------------|-----------------|------------------------------------------------------|---------------------------------------------|
|       | Requested Orlivery Date<br>Anna Coffman •<br>Deliver-to Location<br>UCM - DCC • |                         | Quantity<br>0.5 |                                                      | Amount<br>\$7.95                            |
|       |                                                                                 |                         |                 | Percentage<br>50                                     | Budget Date<br>07/07/2025                   |
|       | Deliver-to Address<br>Technical Data, MERCED, CA 953                            | 43, UNITED STATES       |                 | Project costing                                      |                                             |
| M-sci | Urgent                                                                          |                         |                 | Project Number<br>GNT1000120                         | Task Number<br>Research SS                  |
|       |                                                                                 |                         |                 | Expenditure Item Date<br>06/30/2025                  | Expenditure Type<br>523200-OTHER NON MEDICA |
|       | Billing<br>Total                                                                |                         |                 | Expenditure Organization<br>F105000-HEALTH SCIENCE R | Contract Number<br>RC116285UCMerced         |
|       | Total Percentage<br>100                                                         | Total Amount<br>\$15.89 | To<br>1         | Funding Source<br>MICHIGAN STATE UNIVERSIT           | UCM Sub Activity<br>000000                  |
|       | Distribution 1                                                                  |                         |                 | UCM Physical Location •                              |                                             |
|       | 1011-19900-M565000-523200-72-000-0000000000-000-000000-000000-000000            |                         |                 | Charge account                                       |                                             |
|       | Percentage<br>100                                                               | Amount<br>\$15.89       | 0.<br>1         | Charge To                                            | ß                                           |
|       |                                                                                 |                         |                 |                                                      | Cancel                                      |

## 19. Distribution details are updated showing allocations for all funds

| Deliver-to Address<br>Technical Data, MERCED, CA 9                                                                                  | 5343, UNITED STATES                                                                                                    |                                                           |  |
|----------------------------------------------------------------------------------------------------|----------------------------------------------------------------------------------------------------|-----------------------------------------------------------|--|
| 🗌 Urgent                                                                                                    |                                                                                                    |                                                           |  |
| Billing                                                                                                    |                                                                                                    |                                                           |  |
| Total                                                                                                    |                                                                                                    |                                                           |  |
| Total Decremation                                                                                                    | Total Amount                                                                                                    | Total Quantity                                            |  |
| iom cercentalle                                                                                                    |                                                                                                    |                                                           |  |
| 100<br>Distribution 1                                                                                                    | \$15.9                                                                                                    | 1                                                         |  |
| Distribution 1.<br>100<br>1011-19900-M565000-523200<br>Percentage<br>50                                                             | \$15.9<br>-72-000-000000000-0000-00000-00000<br>Amount<br>\$7.95                                                       | 1<br>Duantity<br>0.5                                      |  |
| Distribution 1<br>Distribution 1<br>Distribution 1<br>Distribution 1<br>Distribution 2<br>Distribution 7<br>Distribution 7          | \$15.9<br>-72-000-000000000-000-0000-00000-00000<br>Amount<br>\$7.95<br>-44-802-GNT1000120-000-00000-00000-00000-00000 | 1<br>00<br>0,5<br>0,6 NT1000120, Research SS              |  |
| 100<br>Distribution 1<br>1011-19900-M565000-523200<br>Percentage<br>50<br>Distribution 2<br>1011-20001-F105000-523200<br>Percentage | \$15.9<br>-72-000-00000000-000-00000-00000-00000<br>Arrount<br>\$7.95<br>44-B02-GNT1000120-000-00000-00000-00000       | 1<br>00<br>0.5<br>00, GNT1000120, Research SS<br>Quantity |  |

20. In the Line Details, after successfully adding your additional distributions, scroll up and select update

| MEKCED                                                        |                                    |         |        | <i>\$</i> |
|---------------------------------------------------------------|------------------------------------|---------|--------|-----------|
| Requisition Line Details<br>Requisition UCMR00076239          |                                    |         | Cancel |           |
| Line Details Delivery and Billing Details                     |                                    |         |        |           |
| Line Description<br> CARTID: 5784 Westcott Titanium Bonded    | Non-Stick Scis                     |         |        |           |
| Quantity<br>1                                                 |                                    |         |        |           |
| Delivery                                                      |                                    |         |        |           |
| Requester<br>Anna Coffman                                     | Requested Delivery Date 07/07/2025 | <b></b> |        |           |
| Deliver-to Location<br>UCM - DCC                              | •                                  |         | •      |           |
| Deliver-to Address<br>Technical Data, MERCED, CA 95343, UNITE | ED STATES                          |         |        |           |
|                                                               |                                    |         |        |           |

### 21. Submit your requisition with multiple funding sources and no additional approvers

| = UCMERCED                                                                                  |                                                                                   | Δ 🖑 | AC |
|---------------------------------------------------------------------------------------------|-----------------------------------------------------------------------------------|-----|----|
| Cart Requisition UCMR00076239                                                               | ··· Submit                                                                        |     |    |
| Edit Multiple                                                                               | Requisition summary                                                               |     |    |
| ICARTID: 5784[Westcott Titanium Bonded Non-Stick Scis<br>Set4 by ODP Basiness Selutors, LLC | Approval Amount \$17.20                                                           |     |    |
| \$15.89 Each<br>Quanthy ℓ 中 団                                                               | Guided Demo<br>Justification<br>Guided Self Service Procurement Demo<br>Requister |     |    |
|                                                                                             | Anna Coffman<br>Deliver to Location<br>UCM - DCC                                  |     |    |
|                                                                                             | Funds Status<br>Not reserved                                                      |     |    |
|                                                                                             | 07/07/2025<br>Project<br>Multiple                                                 |     |    |
| 🗟 Self Service Procurement 💼 My Requisitions 🖌 Cart 📵                                       |                                                                                   |     |    |

Continue if: additional approvers needed

22. After entering all Requisition information, select the threedot menu next to Submit to view current approvers

| = UCMERCED                                                                                          |                                                  |                           | □ 🖑 | AC |
|----------------------------------------------------------------------------------------------------|--------------------------------------------------|---------------------------|-----|----|
| Cart<br>Requisition UCMR00076239                                                                    |                                                  | ··· Submit<br>Check Funds |     |    |
|                                                                                                    |                                                  | View Approvers            |     |    |
| Iitem     Edit Multiple                                                                             | Subtotal                                         | View PDF                  |     |    |
|                                                                                                    | Nonrecoverable Tax                               | Save for Later            |     |    |
| CARTID: 5784/Westcott Titanium Bonded Non-Stick Scis Sald By COP Business Solutions, LLC BobcatBuy+ |                                                  | \$1720                    |     |    |
| \$15.89 Each                                                                                        | Description<br>Guided Demo                       |                           |     |    |
| Quantity 1 D D                                                                                      | Justification<br>Guided Self Service Procurement | Demo                      |     |    |
|                                                                                                    | Requester<br>Anna Coffman                        |                           |     |    |
|                                                                                                    | Deliver to Location<br>UCM - DCC                 |                           |     |    |
|                                                                                                    | Funds Status<br>Not reserved                     |                           |     |    |
|                                                                                                    | Budget Date<br>07/07/2025                        |                           |     |    |
|                                                                                                    | Project<br>Multiple                              |                           |     |    |
| 🛱 Self Service Procurement 🛛 💼 My Requisitions 😾 Cart 🚯                                             |                                                  |                           |     |    |

23. To add an approver, select an existing approver at the appropriate stage desired and select +Add Approvers. This will create the new individual as a parallel approver

| = UCMERCED                                                                                                    | <u> 4</u>                                                                                                |
|----------------------------------------------------------------------------------------------------|----------------------------------------------------------------------------------------------------|
| < Approvers<br>Regulation UCMR00076239                                                                                                    | Submit                                                                                                   |
| Entered By Anna Colfman Business Unit UCM Business Unit UCM Business Unit UCM Business Unit UCM Business Unit UCM Business Unit UCM Business Unit UCM Business Unit UCM Business Unit Second Second S | Tech Tip: Overriding<br>Approvers are<br>added in the<br>Requisition<br>Summary using the<br>Pencil Icon |
| Anna Comman<br>Preapproval Header First Responder Wins: NotifyRequestersFYI                                                                                                    |                                                                                                    |
| Application<br>Presporoval Header Consensus:<br>BlackAutoApprovalNonRestrictedCommodityVessthan10000                                                                                                    |                                                                                                    |
| <ul> <li>Submitted By<br/>You</li> </ul>                                                                                                    |                                                                                                    |

24. Type the lived name of the individual and select Add; select FYI Only if you only want them to receive notification of the requisition but formal approval is not necessary. Once complete, use the arrow to the left of Approvers to return to the Cart screen.

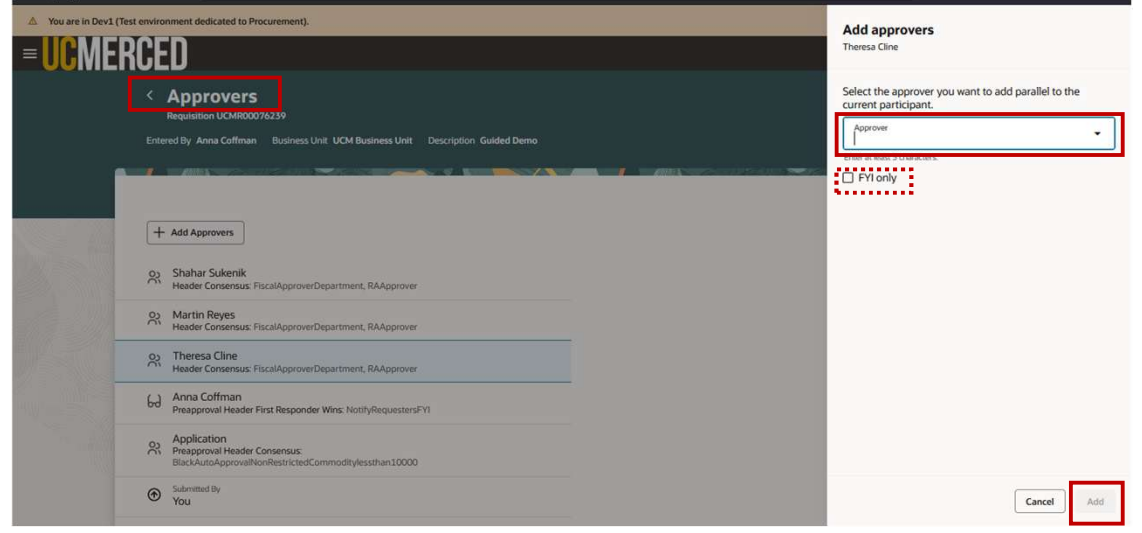

### 25. Submit your requisition with split funding and additional approvers

| = UCMERCED                                                                     |                                                                                                    | ≙ 🗘 | AC |
|--------------------------------------------------------------------------------|----------------------------------------------------------------------------------------------------|-----|----|
| Cart<br>Requisition UCMR00076239                                               | ··· Submit                                                                                                    |     |    |
| CARTID: 5784/Westcott Titanium Bonded Non-Stick Scis                           | Requisition summary       Subtotal     \$15.89       Nonrecoverable Tax     \$1.31       Approval Amount     \$17.20                                                                                                    |     |    |
| Sidd By ODP Business Salutions, LLC Bobcat Boy<br>S15.89 Each<br>Quantity<br>1 | Description<br>Guided Demo<br>Justification<br>Guided Self Service Procurement Demo<br>Requester<br>Anna Coffman<br>Deliver to Location<br>UCM - DCC<br>Funds Status<br>Not reserved<br>Budget Date<br>07/07/2025<br>Project<br>Multiple |     |    |
| 쮦 Self Service Procurement 📓 My Requisitions 🛛 😾 Cart 🕕                        |                                                                                                    |     |    |

26. Confirmation message popup appears with successful submission. To view the requisition, select View Requisition from the message or select My Requisitions below at the bottom of the page

| <b>= UC</b> MERCED                                                                   |                                                                            |                                       |                           |                      | û 🦆 🛛       | AC  |
|--------------------------------------------------------------------------------------|----------------------------------------------------------------------------|---------------------------------------|---------------------------|----------------------|-------------|-----|
| Self Service Procurement                                                             |                                                                            |                                       |                           | Bhopping Lists       | Preferences |     |
| Q Search for items or services                                                       |                                                                            |                                       |                           |                      |             |     |
|                                                                                      |                                                                            |                                       |                           |                      |             | 725 |
| Shop by category<br>Browse all                                                       | Confirmation<br>Requisition submitted<br>Requisition UCMR00076239 was subr | X                                     |                           |                      |             |     |
| *BobcatBuy+ Amazon.com                                                               | m amazon                                                                   | Smart Forms                           | M.                        |                      |             |     |
| 〜 Purchasing news 🖸                                                                  |                                                                            |                                       |                           |                      |             |     |
| The Supply Chain Center of Excellence is working to add new suppliers in Bobcat Buy+ | in BobcatBuy+, like campus favorites B                                     | ioLegend and ThorLabs, stay tuned for | the official announcement | later this semester. |             |     |
| 🗑 Self Service Procurement 📓 My Requisitions 🤤 Cart                                  |                                                                            |                                       |                           |                      |             |     |

#### 27. View or search previously submitted requisitions entered by you to see their statuses

|   | Mv Requisitio             | ns 🔗                                                                                                    | 2                                          | bar to search            |  |
|---|---------------------------|----------------------------------------------------------------------------------------------------|--------------------------------------------|--------------------------|--|
|   | Q Entered By Anna Co      | fmman X Search for requisitions                                                                                    | <b>)</b>                                   | order variou<br>criteria |  |
|   | Submission Date This Year | 49 Creation Date This Year 49 Category CHEMS and GASES.CHEMS and COMPOUNDS INCLDING ORGANIC                        | 11 Supplier ODP Business Solutions, LLC 13 |                          |  |
|   | 1 Miles                   |                                                                                                    |                                            |                          |  |
| 5 | 2 items                   |                                                                                                    | Requisitions                               | Lines                    |  |
|   | UCMR00076239              | Guided Demo<br>Entered By Anna Coffman                                                                             | 06/30/2025                                 |                          |  |
|   | Pending approval          | CARTID: 5784 Westcott Titanium Bonded Non-Stick Scis                                                               | 1 Each                                     |                          |  |
|   | UCMR00076236              | Catalog purchase demo 2<br>Entered By Anna Coffman                                                                 | 06/27/2025                                 |                          |  |
|   | Canceled                  | CARTID: 5732 Westcott Titanium Bonded Non-Stick Scis<br>Cencellation Reason: Line deleted during requisition edit. | 1 Each                                     |                          |  |
|   | Pending approval          | CARTID: 5783/Westcott Titanium Bonded Non-Stick Scis                                                               | 1 Each                                     |                          |  |
|   | . and g opposite          |                                                                                                    |                                            |                          |  |

28. Use the three-dot-menu on the requisition to take various actions. Editing a requisition will recall/remove it from workflow and resubmission will be required after completing any edits

| = UCME           | KUED                                                |                                                                      |                                                    |                         |                             |                    | <u></u>  | AC |
|------------------|-----------------------------------------------------|----------------------------------------------------------------------|----------------------------------------------------|-------------------------|-----------------------------|--------------------|----------|----|
|                  | My Requisitio                                       | ns                                                                   |                                                    |                         |                             |                    |          |    |
|                  | Q Entered By Anna Coffman X Search for requisitions |                                                                      |                                                    |                         |                             |                    |          |    |
|                  | Submission Date This Year                           | 49 Creation Date This Year 49                                        | Category CHEMS and GASES.CHEMS and COMPO           | UNDS INCLONG ORGANIC 11 | Supplier ODP Business Solut | ions, LLC 13 🛛 🔥 🗲 |          |    |
|                  | ////                                                |                                                                      |                                                    |                         |                             |                    | <u> </u> |    |
|                  | 52 items                                            |                                                                      |                                                    |                         | Requ                        | uisitions Lines    |          |    |
|                  | UCMR00076239                                        | Guided Demo<br>Entered By Anna Coffman                               |                                                    |                         | View Details                |                    |          |    |
|                  | Pending approval                                    | CARTID: 5784 Westcott Tita                                           | nium Bonded Non-Stick Scis                         |                         | / Edit                      |                    |          |    |
|                  | UCMR00076236                                        | Catalog purchase demo 2<br>Entered By Anna Coffman                   |                                                    |                         | View Approve                | ers                |          |    |
|                  | Canceled                                            | CARTID: 5732 Westcott Tita<br>Cancellation Reason: Line deleted duri | nium Bonded Non-Stick Scis<br>ng requisition edit. |                         | Duplicate                   |                    |          |    |
|                  | Pending approval                                    | CARTID: 5783 Westcott Tita                                           | nium Bonded Non-Stick Scis                         |                         | View Docume                 | ent History        |          |    |
|                  | UCMR00076235                                        | Catalog Demo                                                         |                                                    |                         | A Reassign                  |                    |          |    |
|                  |                                                     | -                                                                    |                                                    |                         | View PDF                    |                    |          |    |
| Self Service Pro | ocurement 📔 My Requis                               | itions \¥ Cart                                                       |                                                    |                         | ⊗ Cancel                    |                    |          |    |